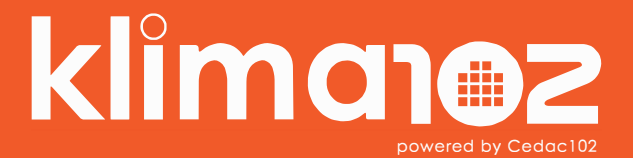

**APP Manuale Utente** 

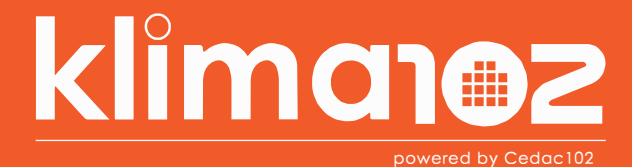

## **APP User Manual**

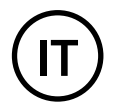

Se è la prima volta che si accede alla APP è necessario creare il proprio Account con E-mail (nella casella nome utente) e Password.

Premere Registrati.

| dima                | 102       |
|---------------------|-----------|
| Nome Uten:e         |           |
| Password            |           |
| Ricorda creden:     | ziali     |
| Accedi              |           |
| Non sei registrato? | Registrat |
| Attiva DEMO         | Akite     |

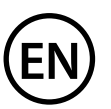

If it is the first time you access the APP is necessary to create your Account with E-mail and Password.

Press Sign up.

| klima102                                             |
|------------------------------------------------------|
| Nome Uten/e                                          |
| Password                                             |
| Remember me                                          |
| Sign in                                              |
| Don't have an account? Sign up<br>Activate DEMO Felp |

## Inserire E-mail e password desiderati e premere Avanti.

| klime           | <b>0102</b> |
|-----------------|-------------|
| Email           |             |
| Password        |             |
| Ripeti password |             |
| < Indietro      | Avanti >    |
|                 |             |

Accettare le condizioni di privacy, quindi premere Crea utente.

| klima102                                                            |  |
|---------------------------------------------------------------------|--|
| Ho letto e accetto le <u>condizioni</u><br>sul trattamento dei dati |  |
| Ho letto e accetto i <u>termini e le</u><br>condizioni di utilizzo  |  |
| Crea utente                                                         |  |
| < Indietro                                                          |  |

## Enter your desired E-mail and password and press Next.

| klima            | 102    |
|------------------|--------|
| Email            |        |
| Password         |        |
| Confirm password |        |
| < Back           | Next > |
|                  |        |

Accept the privacy conditions and press Create User.

## Il sistema invierà un'E-mail di verifica. Premere la scritta Link per confermare l'esistenza dell'indirizzo E-mail inserito.

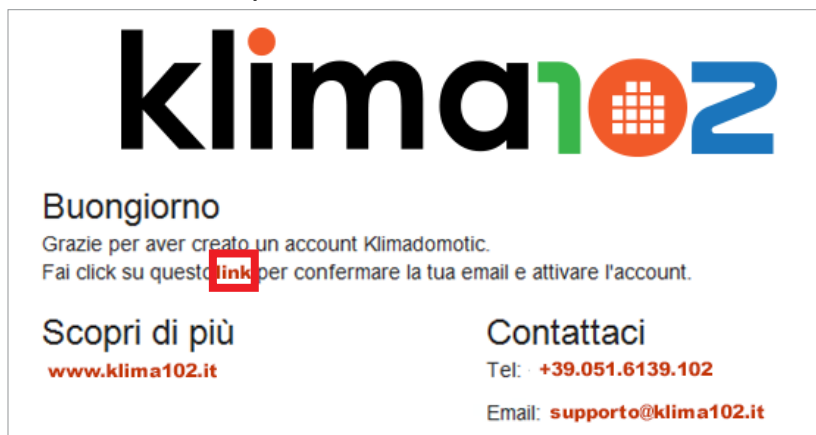

Inserire la propria E-mail (nella casella nome utente) e password, quindi premere Accedi.

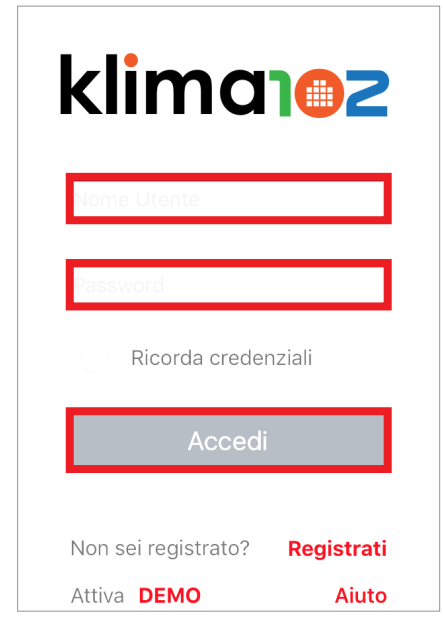

The system will send a verification E-mail. Press Link to confirm E-mail existence.

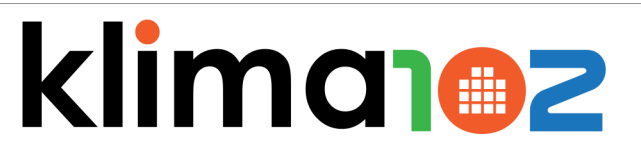

Good morning Thanks for creating a Klimadomotic account.

Click this link to confirm your e-mail and activate your account...

Find out more

Contact Tel: +39.051.6139.102 Email: supporto@klima102.it

Enter the E-mail (in user name box) and password, then press Sign in:

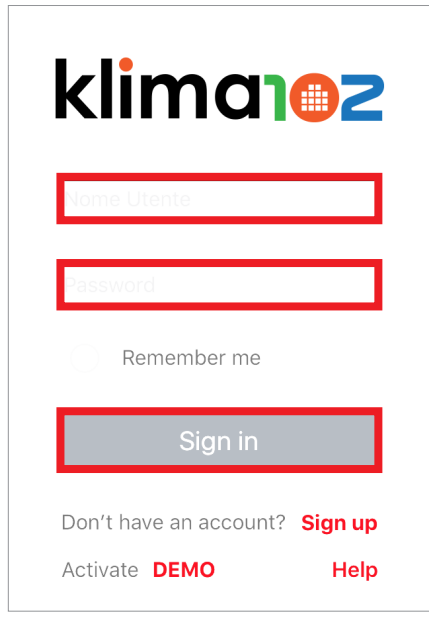

È possibile inserire una o più abitazioni da gestire premendo il tasto +.

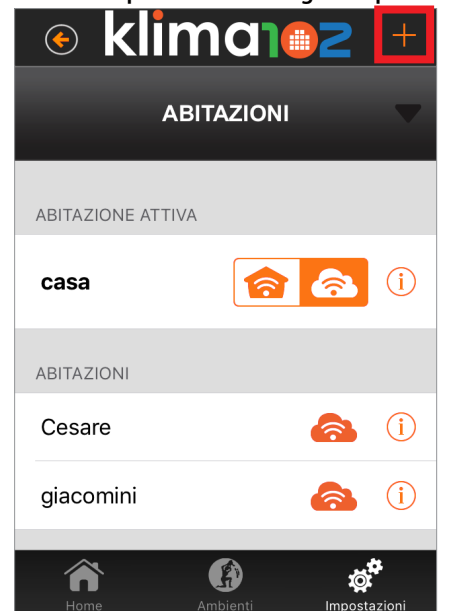

Per comandare il display KD410 da remoto è necessario recuperare il Numerio Seriale e il MAC Address riportati sulla etichetta posteriore del display...

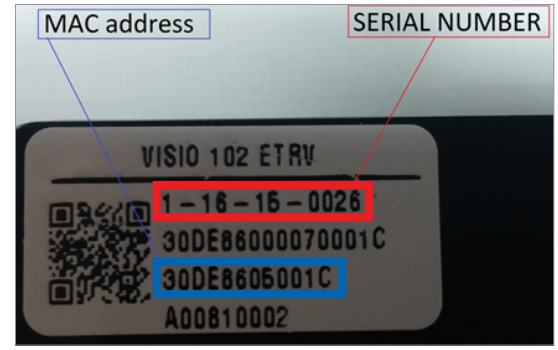

...oppure direttamente dal display KD410 nelle sezione Menu>Sistema>Generale>Info versioni.

| <pre>/Indietro</pre>                      | Info Sistema            | 🚯 GIACOMINI        |
|-------------------------------------------|-------------------------|--------------------|
| Versione software:                        | 09.05.08                | del 12/09/17 16:45 |
|                                           | più dettagli            | $\checkmark$       |
| Indirizzo MAC: 30D<br>Numerio seriale: 1- | E8605001C<br>16-15-0026 |                    |

You can enter one or more houses to manage by pressing the button +.

| K           | mane     | 2 +                  |
|-------------|----------|----------------------|
| _           | HOMES    | ~                    |
| ACTIVE HOME |          |                      |
| house       | <b>8</b> | • i                  |
| HOMES       |          |                      |
| Cesare      | 6        | <b>i</b>             |
| giacomini   | 6        | i                    |
| Home        | Rooms    | <b>O</b><br>Settings |

To remote control the KD410 display, you must retrieve the Serial Number and the MAC Address on the back label of the KD410 display...

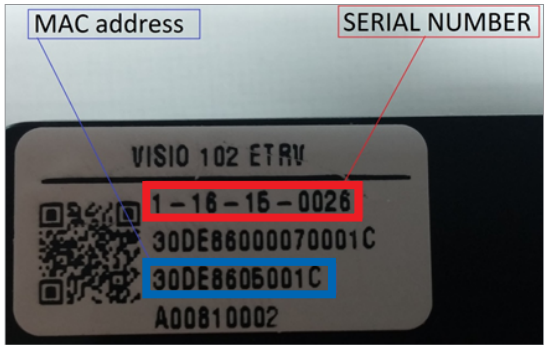

... or directly from the KD410 display into the section Menu>System>General>Info Versions.

| <b>K</b> Back                         | Version info             | klima102       |
|---------------------------------------|--------------------------|----------------|
| Software version:                     | 09.05.08                 | 12/09/17 16:45 |
|                                       | more details             |                |
| MAC address 300<br>Serial number: 1-1 | DE8605001C<br>16-15-0026 |                |

| Inserire il Numerio Seriale e il MAC Address e premere Conferma.                                            | Insert the Serial Number and MAC Address and press Confirm.                                      |
|----------------------------------------------------------------------------------------------------|--------------------------------------------------------------------------------------------------|
|                                                                                                    |                                                                                                  |
| Nome dell'ambiente                                                                                          | Name of the house (zone)                                                                         |
| Serial number                                                                                               | Serial number                                                                                    |
| MAC address                                                                                                 | MAC address                                                                                      |
| Inserisci il numero di serie (1-nn-nn-nnnn)<br>e l'indirizzo MAC (30DExxxxxxx)<br>indicati nella confezione | Enter serial number (1-nn-nn-nnnn)<br>and MAC address (30DExxxxxxx)<br>as shown on the packaging |
| Conferma                                                                                                    | Confirm                                                                                          |

Attendere la sincronizzazione. Se non avviene, controllare che il display KD410 sia connesso al WiFi. È possibile utilizzare la APP sia in versione Cloud che in versione WiFi passando dal router di casa qualora mancasse la comunicazione internet.

| Preme il si     | mbolo informa | zioni.               |
|-----------------|---------------|----------------------|
| 📀 kli           | mai           | 2 +                  |
| A               | BITAZIONI     | -                    |
| ABITAZIONE ATTI | VA            |                      |
| casa            | <u>हि</u>     | à ()                 |
| ABITAZIONI      |               |                      |
| Cesare          | 4             | <b>à</b> (ì          |
| giacomini       | 4             | <b>i</b>             |
| Home            | Ambienti      | <b>I</b> mpostazioni |

Wait for synchronization. If it doesn't work, please check that the display is connected to WiFi network. Is possbile to use the APP in both Cloud and WiFi versions, also from your home router if you miss internet communication.

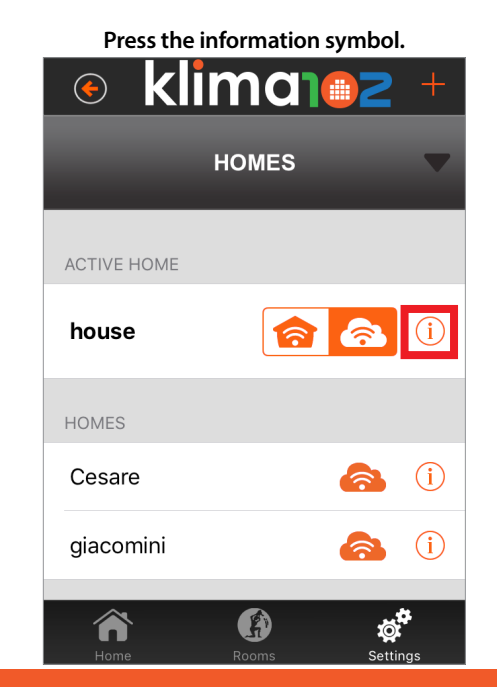

www.klima102.it +39.051.6139.102 supporto@klima102.it

Cedac102 srl - Via Parini, 1 - 40033 Casalecchio di Reno (BO) C.F e P.Iva 03118301203

È possibile conoscere il codice IP premento il simbolo del WiFi sul display KD410. Inserire il codice IP e premere Applica. klimanez  $( \mathbf{\leftarrow} )$ ABITAZIONI MAC 30DE8605001C Modalità di connessione a Visio102 Cloud Indirizzo IP dispositivo 192 168 42 A ja a Impostazio

Tramite i tasti Home-Ambienti-Impostazioni è possibile gestire i vari ambiente a piacimento.

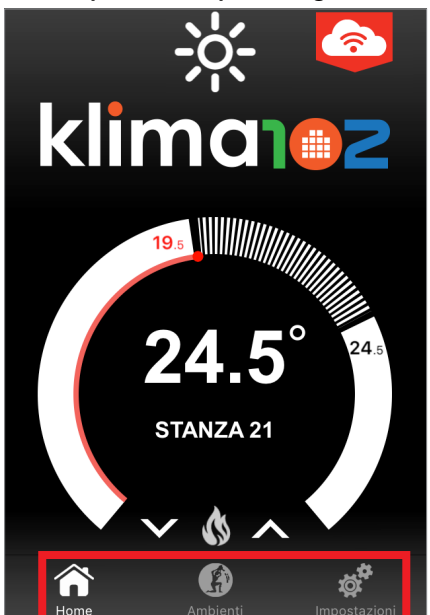

| Insert the IP code and press Apply. |                                  |          |
|-------------------------------------|----------------------------------|----------|
| <ul><li>K</li></ul>                 | iman                             | 2 +      |
|                                     | HOMES                            | -        |
| MAC                                 | 30DE86050                        | 01C      |
|                                     |                                  |          |
| Modalità di                         | connessione a                    | Visio102 |
|                                     | WiFi Cloud                       | )        |
| De                                  | evice IP Address                 |          |
| 192                                 | 168 <sub>.</sub> 42 <sub>.</sub> | 4        |
|                                     | Apply                            |          |
| <b>^</b>                            |                                  |          |

You can know the IP code by pressing the WiFi symbol on the KD410 display.

By pressing the Home-Rooms-Settings buttons you can manage the various rooms as desired.

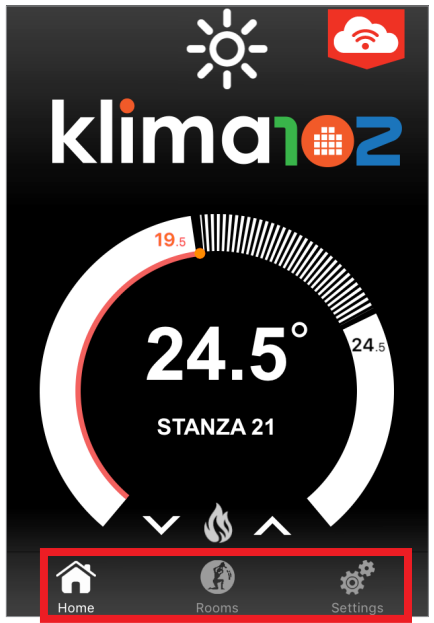

In Impostazioni è possibile abilitare/disabilitare la funzionalità vacanza, geolocalizzare la casa tramite GPS per avere il meteo esterno in tempo reale, controllare la percentuale delle batterie, impostare le icone alle stanze.

| klima1@2                   | Klimanez                    |
|----------------------------|-----------------------------|
| SUPPORTO 🔻                 | STATO BATTERIE              |
| casa                       | stanza 21                   |
| VACANZA                    | Valvola termostatica 48 % 👉 |
| POSIZIONE CASA             | stanza 22                   |
| STATO BATTERIE             | Valvola termostatica 59 % 🔁 |
|                            | stanza 23                   |
| Home Ambienti Impostazioni | Valuala termostatica 57 %   |

Ambienti è un riassunto completo per il controllo rapido di tutta la casa, con la possibilità di modificare il modo operativo oppure forzare in manuale alla temperatura desiderata.

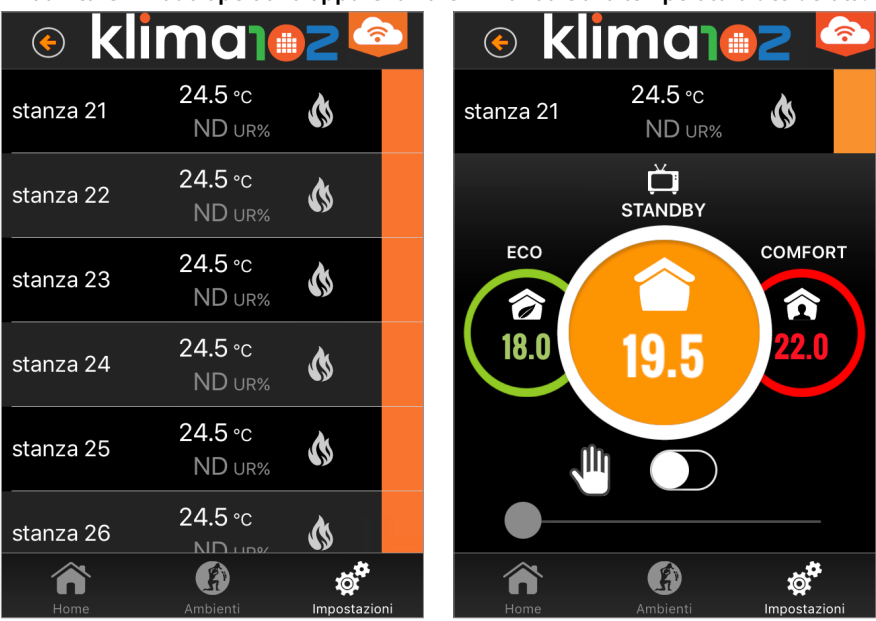

Inside Settings you can enable/disable the vacation feature, geolocalize the home via GPS to get the real-time outdoor weather, check the percentage of batteries, set room icons.

| klima1@2            | 📀 klima102              |
|---------------------|-------------------------|
| SUPPORT <b>V</b>    | BATTERY STATUS          |
| house               | stanza 21               |
|                     | Thermostatic valve 48 % |
| HOME LOCATION       | stanza 22               |
| BATTERY STATUS      | Thermostatic valve 59 % |
|                     | stanza 23               |
| Home Rooms Settings | Thermostatic valve 57 « |

Rooms is a complete resume for quick control of the entire home with the possibility to change the operating mode or manually force the desired temperature.

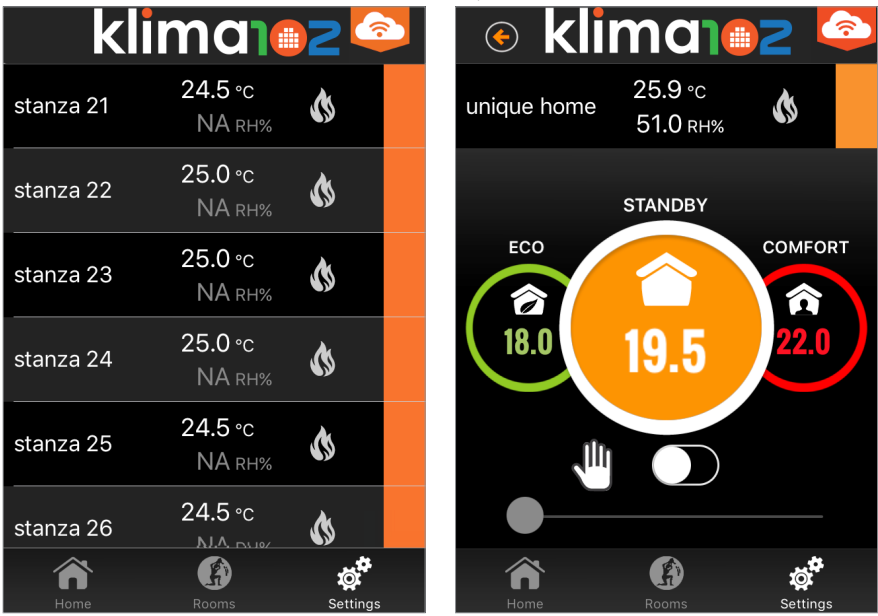

klimanez

www.klima102.it +39.051.6139.102 supporto@klima102.it

Cedac102 srl - Via Parini, 1 - 40033 Casalecchio di Reno (BO) C.F e P.Iva 03118301203

Home permette la visualizzazione del meteo esterno e, con un controllo grafico delle temperature e dei Set-Point impostati, è possibile modificare rapidamente la temperatura con le freccie su e giù.

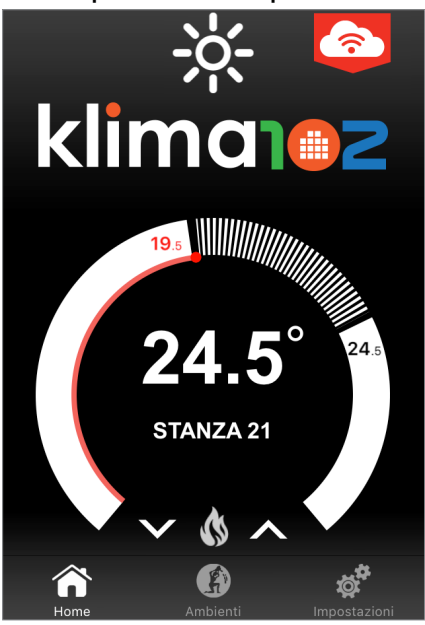

Toccando la temperatura ambiente **24.5**° è possibile cambiare rapidamente la stanza.

Tenedo premuto il Set-Point in rosso resolutione è possibile farlo scorrere nel grafico circolare per scegliere rapidamente la temperatura desiderata per quella stanza.

Quando l'icona fiamma 🚯 è di colore rosso indica che il radiatore della stanza è in funzione.

Home allows you to view the outdoor weather and, with a graphic control of setted temperature and Set-Point, you can quickly change the temperature with the up and down arrows.

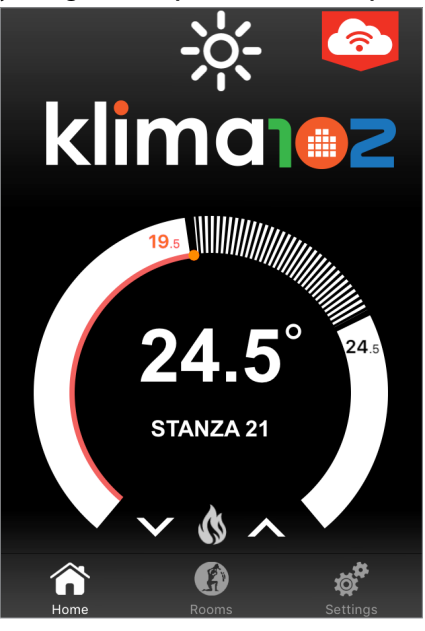

Touching the room temperature **24.5**° is possible to quickly change the room.

Pressing and holding the red Set-Point 195 is possible to scroll it in the circular chart and quickly choose the desired temperature for this room.

When the flame icon 🚯 is red, it indicates that the radiator of this room is active.